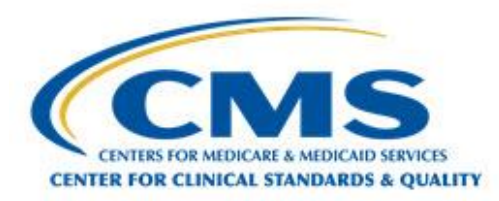

Centers for Medicare & Medicaid Services Center for Clinical Standards and Quality

# Internet Quality Improvement and Evaluation System (iQIES)

# **Onboarding Guide**

10/28/2019

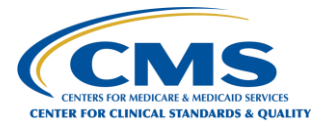

## **Table of Contents**

| 1. Intro                 | duction to iQIES                                                                                                    | . 1              |
|--------------------------|----------------------------------------------------------------------------------------------------|------------------|
| 1.1<br>1.2               | Background<br>What is Remote Identity Proofing?                                                                      | . 1<br>. 1       |
| 2. Regi                  | stration Steps                                                                                                    | . 2              |
| 2.1<br>2.2<br>2.3<br>2.4 | Creating an Account in HARP<br>Manual Proofing<br>Setting Up Two-Factor Authentication<br>Requesting a Role in iQIES | 2<br>5<br>8<br>8 |
| Append                   | ix A: iQIES User Roles Matrix                                                                                        | 13               |
| Append                   | ix B: Record of Changes                                                                                              | 14               |

## List of Figures

| Figure 1 - Complete Profile Information for HARP Account     | 3 |
|--------------------------------------------------------------|---|
| Figure 2 - Enter Account Information for HARP Account        | 3 |
| Figure 3 - Answer Remote Proofing Questions for HARP Account | 4 |
| Figure 4 - Email Confirmation for HARP Account               | 4 |
| Figure 5 - Login to New HARP Account                         | 5 |
| Figure 6 - Complete Profile Information for Manual Proofing  | 6 |
| Figure 7 - Initiating Manual Proofing                        | 6 |
| Figure 8 - Enter Account Information for Manual Proofing     | 7 |
| Figure 9 - Confirmation Email for Manual Proofing7           | 7 |
| Figure 10 - Log into HARP                                    | 3 |
| Figure 11 - Log into iQIES                                   | 9 |
| Figure 12 - Select an iQIES User Category                    | 9 |
| Figure 13 - Select an iQIES User Role 10                     | D |
| Figure 14 - Add a CMS Certification Number (CCN)11           | 1 |

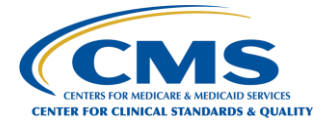

## List of Tables

| Table 1 - User Roles              | 11 |
|-----------------------------------|----|
| Table 2 - iQIES User Roles Matrix | 13 |
| Table 3 - Record of Changes       | 14 |

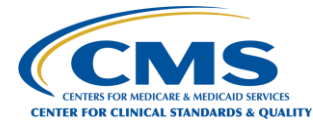

### 1. Introduction to iQIES

The Internet Quality Improvement and Evaluation System (iQIES) Onboarding Guide provides an overview of iQIES, explains the use of Remote Identity Proofing, and presents instructions for requesting a user role in iQIES.

### 1.1 Background

To comply with federal security mandates, the Centers for Medicare & Medicaid Services (CMS) is initiating new security requirements for access control to CMS Quality Systems through Remote Identity Proofing (RIDP) via the Healthcare Quality Information System (HCQIS) Access, Roles and Profile Management (HARP) system. Users create accounts in HARP to gain access to iQIES.

### 1.2 What is Remote Identity Proofing?

Remote proofing is a method for verifying the identity of a user remotely, as opposed to manual proofing or in-person proofing. Based on user-entered data, the HARP system uses Experian to generate a list of personal questions for the user to answer to verify their identity remotely. Remote proofing is the HARP-recommended method for identity verification, as it is typically much faster than other methods of identity proofing. If a user cannot successfully complete remote proofing during HARP registration, the user needs to initiate manual proofing.

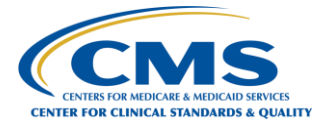

### 2. Registration Steps

#### 2.1 Creating an Account in HARP

HARP uses Experian to remotely proof users by taking user-entered data, such as a date of birth and social security number, to generate a list of personal questions for the user to answer to verify his or her identity.

Some users who attempt to register in HARP may receive an error message stating that their email address already exists. This most likely means that the user has completed some level of identity proofing in the past and also has an Enterprise Identity Management (EIDM) account. If so, the user must log in to HARP using his or her EIDM login information. If the user does not remember the login information, the user must contact the QualityNet help desk at <u>gnetsupport@hcgis.org</u> or 866-288-8912.

To begin creating an account, access the following link:

https://harp.qualitynet.org/register/profile-info. Complete the steps below to continue creating a HARP account:

- 1. Enter your profile information to begin the account creation process. See *Figure 1 Complete Profile Information for HARP Account*. The following fields are required:
  - a. First Name
  - b. Last Name
  - c. Date of birth
  - d. Email address
  - e. Home address
  - f. City
  - g. State
  - h. ZIP code
  - i. Social Security Number (SSN)
- 2. Agree to the terms and conditions, and click **Next**.

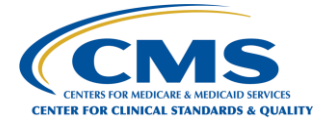

| Enter your profile information for iden<br>your identity. Already called Experian? | tity proofing. HARP uses Experian to help verify<br>Enter Reference Number |
|------------------------------------------------------------------------------------|----------------------------------------------------------------------------|
| All fields marked with an asterisk (*) ar                                          | e required.                                                                |
| First Name *                                                                       | Last Name *                                                                |
| Joseph                                                                             | Jordan                                                                     |
| Middle Initial                                                                     | Date of Birth * 🔍                                                          |
|                                                                                    | 03/28/1967                                                                 |
| Email Address *                                                                    | Confirm Email Address *                                                    |
| josephjordan1967@gmail.com                                                         | josephjordan1967@gmail.com                                                 |
| Phone Number                                                                       | Is your address in the United States?*                                     |
|                                                                                    | Yes No.                                                                    |
| Home Address Line 1 *                                                              | Home Address Line 2                                                        |
| PO BOX 239                                                                         |                                                                            |
| City *                                                                             | State *                                                                    |
| Chester                                                                            | Pennsylvania                                                               |
| ZIP Code *                                                                         | ZIP Code Extension                                                         |
| 19016 I                                                                            |                                                                            |
| Social Security Number * 🖷                                                         |                                                                            |
|                                                                                    |                                                                            |

Figure 1 - Complete Profile Information for HARP Account

- 3. Enter a valid user ID and password and complete the **Challenge Question Answer**. See *Figure 2 Enter Account Information for HARP Account*.
- 4. Click Next.

| Account Information<br>Create your user ID, password, and challen<br>All fields marked with an asterisk (*) are red | <b>n</b><br>ge question.<br>quired.                                 |                              |
|----------------------------------------------------------------------------------------------------|---------------------------------------------------------------------|------------------------------|
| User ID *                                                                                                    |                                                                     |                              |
| jjordan1967                                                                                                    |                                                                     |                              |
| User ID must be between 5-100 characters.                                                                           |                                                                     |                              |
| Password *                                                                                                    | Confirm Password *                                                  |                              |
|                                                                                                    |                                                                     |                              |
| Password must be at least 12 characters and incl<br>(0-9), and symbol (!@#\$%^&*). Cannot contain fir               | ude a lowercase letter, upperca<br>st name, last name, or part of u | se letter, number<br>ser ID. |
| Challenge Question * 🔍                                                                                              | Challenge Question Answ                                             | wer *                        |
| Where did you go for your favorite                                                                                  | France                                                              |                              |
| Challenge Question Answer must be at least 4 ch<br>question, user ID, or password.                                  | aracters and cannot contain the                                     | e challenge                  |
|                                                                                                    | ← Back                                                              | Newt →                       |

Figure 2 - Enter Account Information for HARP Account

5. Answer the remote proofing questions as depicted in *Figure 3 - Answer Remote Proofing Questions for HARP Account.* 

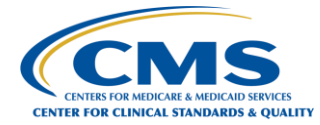

**Note:** Users who receive an error message while remote proofing are directed to contact Experian to verify their information. If, after contacting Experian and verifying their information, users continue to experience issues with HARP registration, they should contact the Help Desk via phone at 1-866-288-8912 (TTY 1-877-715-6222) or via email at <u>qnetsupport@hcqis.org</u>.

| Remote Proofing                                                                                                    | 4. You may have opened a (CROSS VALLEY F C U) credit card. Please select the year in which your account was opened. $^{\ast}$                                          |
|----------------------------------------------------------------------------------------------------|----------------------------------------------------------------------------------------------------|
| Answer the questions below to verify your identity.                                                                                                    | © 2013                                                                                                    |
| All fields marked with an asterisk (*) are required.                                                                                                    | © 2015                                                                                                    |
| <ol> <li>You may have opened a mortgage loan in or around September 2017. Please select<br/>the lender to whom you currently make your mortgage payments. If you do not have a</li> </ol> | © 2017                                                                                                    |
| mortgage, select 'NONE OF THE ABOVE/DOES NOT APPLY'. *                                                                                                    | 0 2019                                                                                                    |
| PRUDENTIAL HOME MORT                                                                                                    | NONE OF THE ABOVE/DOES NOT APPLY                                                                                                    |
| BANCBOSTON MTG                                                                                                    | <ol> <li>Which of the following institutions do you have a bank account with? If there is not a<br/>matched bank name, please select 'NONE OF THE ABOVE'. *</li> </ol> |
| PHH MORTGAGE SERVICES                                                                                                    | NEWPORT FCU                                                                                                    |
| GE CAPITAL MORTGAGE                                                                                                    | OXFORD BANK                                                                                                    |
| NONE OF THE ABOVE/DOES NOT APPLY                                                                                                    | ACCORD FINANCIAL                                                                                                    |
| 2. You may have opened an auto loan in or around May 2017. Please select the lender                                                                                                    | CHECKFREE                                                                                                    |
| for this account. If you do not have such an auto loan, select 'NONE OF THE ABOVE/DOES NOT APPLY'. *                                                                                      | NONE OF THE ABOVE/DOES NOT APPLY                                                                                                    |
| BANK ONE                                                                                                    |                                                                                                    |
| GEC AUTO LEASE                                                                                                    | I'm not a robot                                                                                                    |
| PNC BANK NA                                                                                                    |                                                                                                    |
| © TRANSAMERICA                                                                                                    |                                                                                                    |
| NONE OF THE ABOVE/DOES NOT APPLY                                                                                                    | ← Back Next →                                                                                                    |

Figure 3 - Answer Remote Proofing Questions for HARP Account

6. Click I'm not a robot, and click Next.

The system sends the user an email confirming that the account has been created. The email contains a **Confirmation** message. See *Figure 4 - Email Confirmation for HARP Account*.

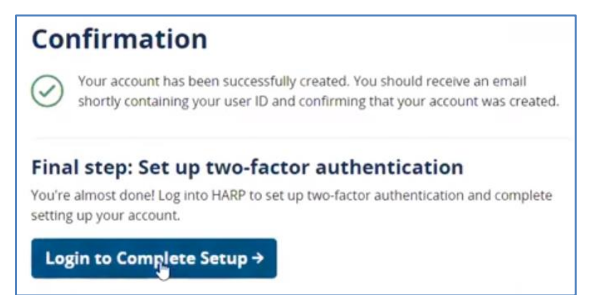

Figure 4 - Email Confirmation for HARP Account

7. Click Login to Complete Setup.

The system sets up two-factor authentication. See *Figure 5 - Login to New HARP Account*.

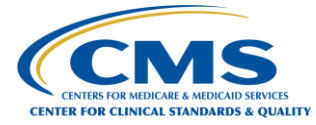

| Login                                     |  |
|-------------------------------------------|--|
| E                                         |  |
| Enter your user ID and password to login. |  |
| User ID *                                 |  |
| Jjordan1967                               |  |
| Password *                                |  |
|                                           |  |
| Having trouble logging in?                |  |
| I agree to the Terms & Conditions *       |  |

Figure 5 - Login to New HARP Account

- 8. Type <user id> in the User ID text box and <password> in the Password text box.
- 9. Select the I agree to the Terms & Conditions check box, and click Login.

#### 2.2 Manual Proofing

Users who are unable to be remotely proofed or do not wish to enter their social security number may initiate manual proofing. Manual proofing requires the user to submit their profile information and account information, and send their application's helpdesk one approved form of government photo ID and two copies of financial institution bills or statements.

- 1. Enter all of the required profile information fields and agree to the terms and conditions. See *Figure 6 - Complete Profile Information for Manual Proofing*. The following fields are required:
  - a. First name
  - b. Last Name
  - c. Date of birth
  - d. Email address
  - e. Home address
  - f. City
  - g. State
  - h. ZIP code

The SSN is optional.

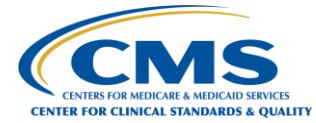

| <b>Profile Informati</b>                                                       | on                                                                              |
|--------------------------------------------------------------------------------|---------------------------------------------------------------------------------|
| Enter your profile information for id<br>your identity. Already called Experia | entity proofing. HARP uses Experian to help verify<br>n? Enter Reference Number |
| All fields marked with an asterisk (*)                                         | are required.                                                                   |
| First Name *                                                                   | Last Name *                                                                     |
| Joseph                                                                         | Jordan                                                                          |
| Middle Initial                                                                 | Date of Birth * 💷                                                               |
|                                                                                | 03/28/1967                                                                      |
| Email Address *                                                                | Confirm Email Address *                                                         |
| jjordandemo@email.com                                                          | jjordandemo@email.com                                                           |
| Phone Number                                                                   | Is your address in the United States? *                                         |
|                                                                                | Yes No                                                                          |
| Home Address Line 1 *                                                          | Home Address Line 2                                                             |
| PO BOX 239 I                                                                   |                                                                                 |
| City *                                                                         | State *                                                                         |
| Chester                                                                        | Pennsylvania                                                                    |
| ZIP Code *                                                                     | ZIP Code Extension                                                              |
| 19016                                                                          |                                                                                 |
| Social Security Number * 💿                                                     |                                                                                 |
| 1                                                                              |                                                                                 |
| Don't want to enter your SSN?<br>Initiate Manual Proofing                      |                                                                                 |

Figure 6 - Complete Profile Information for Manual Proofing

2. Click Initiate Manual Proofing.

The **Initiate Manual Proofing** dialog box is displayed. See *Figure 7 - Initiating Manual Proofing*.

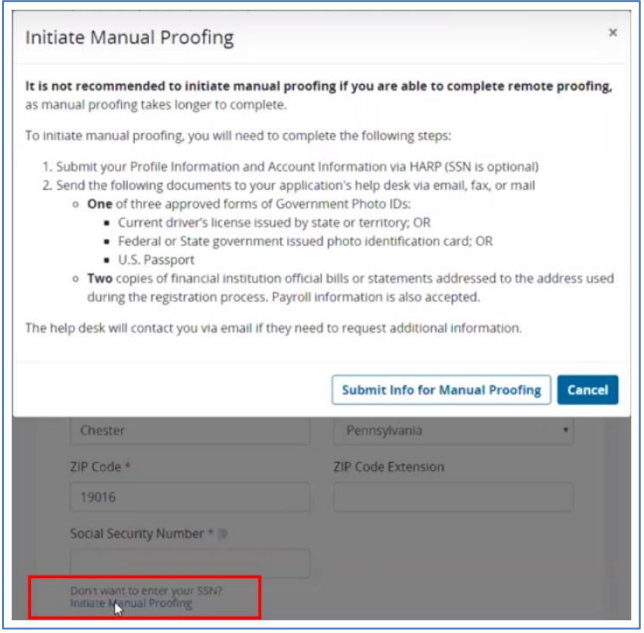

Figure 7 - Initiating Manual Proofing

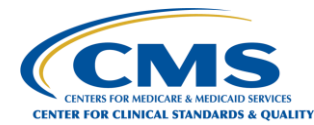

#### 3. Click the Submit Info for Manual Proofing button.

The **Account Information** dialog box is displayed. See *Figure 9 - Confirmation* Email for Manual Proofing *Account Information for Manual Proofing*.

| User ID *                                                                                            |                                                                                              |
|----------------------------------------------------------------------------------------------------|----------------------------------------------------------------------------------------------|
| jjordandemo123                                                                                       |                                                                                              |
| Jser ID must be between 5-100 characters.                                                            |                                                                                              |
| Password *                                                                                           | Confirm Password *                                                                           |
|                                                                                                    |                                                                                              |
| Password must be at least 12 characters and incl<br>0-9), and symbol (!@#\$%^&*). Cannot contain fir | ude a lowercase letter, uppercase letter, number<br>rst name, last name, or part of user ID. |
| Challenge Question * 💿                                                                               | Challenge Question Answer *                                                                  |
| Where did you go for your favorite                                                                   | France                                                                                       |
| Challenge Question Answer must be at least 4 ch<br>question, user ID, or password.                   | aracters and cannot contain the challenge                                                    |
| V I'm not a robot                                                                                    |                                                                                              |
|                                                                                                    |                                                                                              |

Figure 8 - Enter Account Information for Manual Proofing

- 4. Enter a valid user ID and password and complete the Challenge Question Answer.
- 5. Select the **I am not a robot** check box, and click **Next**.

The **Confirmation** dialog box is displayed. See *Figure 9 - Confirmation Email for Manual Proofing*. The Confirmation screen contains instructions for sending your application's helpdesk one approved form of government ID and two copies of financial institution bills or statements. This information is also available on the HARP Help page.

| Cont                                 | firmation                                                                                                    |
|--------------------------------------|----------------------------------------------------------------------------------------------------|
| You have                             | successfully submitted your Profile Information and Account Information to                                                                                                    |
| the help                             | desk. You will not be able to use your HARP user ID or password to log into                                                                                                    |
| CMS app                              | lications until you complete manual proofing.                                                                                                    |
| Manu                                 | al Proofing Next Steps                                                                                                    |
| To compl                             | lete the manual proofing for identity verification, please send the following                                                                                                    |
| documer                              | its to your application's help desk. You can send secure mail, secure fax, or                                                                                                    |
| encrypte                             | d email.                                                                                                    |
| 1. One<br>c<br>2. Two<br>add<br>acco | e of three approved forms of Government Photo IDs:<br>0 Current driver's license issued by state or territory; OR<br>1 Federal or State government issued photo identification card; OR<br>1 U.S. Passport<br>2 copies of financial institution official bills or statements addressed to the<br>iress used during the registration process. Payroll information is also<br>epited. |
| The Iden                             | tity & Access Management Team will contact you via email if they have not                                                                                                    |
| received                             | identification documents or if they need to request additional information.                                                                                                    |
| Upon suc                             | ccessful manual proofing, you will receive an email confirming your account                                                                                                    |
| creation.                            | Log into HARP with your user ID and password to set up two-factor                                                                                                    |
| authentic                            | lation.                                                                                                    |

Figure 9 - Confirmation Email for Manual Proofing

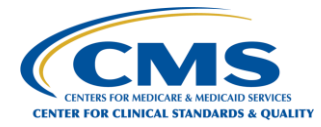

- 6. When the manual proofing documents have been verified, the system sends the user an email confirming that the HARP account was successfully created.
- 7. <u>Log into HARP</u> at <u>https://harp.qualitynet.org/</u> to set up your account's two-factor authentication. See *Figure 10 Log into HARP*.

| HCQIS Access Roles and Profile  Login Enter your user ID and password to login. User ID *  Password *  Having trouble logging in? I agree to the Terms & Conditions *  Login | CMS.gov harp                              |  |  |
|----------------------------------------------------------------------------------------------------|-------------------------------------------|--|--|
| Login<br>Enter your user ID and password to login.<br>User ID *<br>Password *<br>Having trouble logging in?<br>I agree to the Terms & Conditions *<br>Login                  | HCQIS Access Roles and Profile            |  |  |
| Login Enter your user ID and password to login. User ID * Password * Having trouble logging in? I agree to the Terms & Conditions * Login                                    |                                           |  |  |
| Enter your user ID and password to login. User ID * Password * Having trouble logging in? I agree to the Terms & Conditions * Login                                          | Login                                     |  |  |
| User ID * Password * Having trouble logging in? I agree to the Terms & Conditions * Login                                                                                    | Enter your user ID and password to login. |  |  |
| Password *  Having trouble logging in?  I agree to the Terms & Conditions *  Login                                                                                           | User ID *                                 |  |  |
| Password *  Having trouble logging In?  I agree to the Terms & Conditions *  Login                                                                                           |                                           |  |  |
| Having trouble logging in? I agree to the Terms & Conditions * Login                                                                                                    | Password *                                |  |  |
| Having trouble logging in? I agree to the Terms & Conditions * Login                                                                                                    |                                           |  |  |
| I agree to the Terms & Conditions * Login                                                                                                    | Having trouble logging in?                |  |  |
| Login                                                                                                    | I agree to the Terms & Conditions *       |  |  |
|                                                                                                    | Login                                     |  |  |
| Don't have an account? Sign Up                                                                                                    | Don't have an account? Sign Up            |  |  |

Figure 10 - Log into HARP

#### 2.3 Setting Up Two-Factor Authentication

Upon initial login to HARP, the user is prompted to set up two-factor authentication. All HARP accounts are required to have two-factor authentication for an extra layer of security. Take the following steps:

- 1. Select the desired two-factor authentication device type and follow the related instructions to retrieve the security code.
- 2. Upon receiving a security code, enter it on the HARP page, and click **Submit**.
- 3. When the user has added at least one two-factor authentication device, the account setup is complete. If the user does not wish to add an additional two-factor authentication device, the user clicks **Complete Setup**.

#### 2.4 Requesting a Role in iQIES

Take the following steps:

1. Proceed to login to iQIES at <u>https://iqies.cms.gov/</u> with your HARP login credentials to complete your role request.

The Log In page is displayed. See Figure 11 - Log into iQIES.

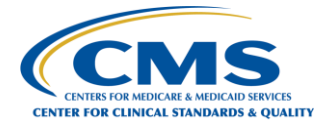

| Log In<br>Enter your user ID and password to log in.<br>User ID *<br>test.jsmith | Two-Factor<br>Authentication | Enter Code<br>Enter the security code to verify your account.<br>Security Code * |
|----------------------------------------------------------------------------------|------------------------------|----------------------------------------------------------------------------------|
| Password *                                                                       | Device *                     | 577493                                                                           |
| Need help logging in? (3                                                         | sms +1 X00X-X00X-1520        | Submit Cancel                                                                    |
| Crease an Account 10                                                             | Send Conte                   | Resend Code                                                                      |

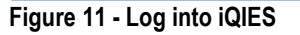

- 2. Enter the user ID and password, and select Log In.
- 3. Verify the account using two-factor authentication, and select **Submit**.

The **Select a User Category** dialog box is displayed. See Figure 12 - Select an iQIES User Category

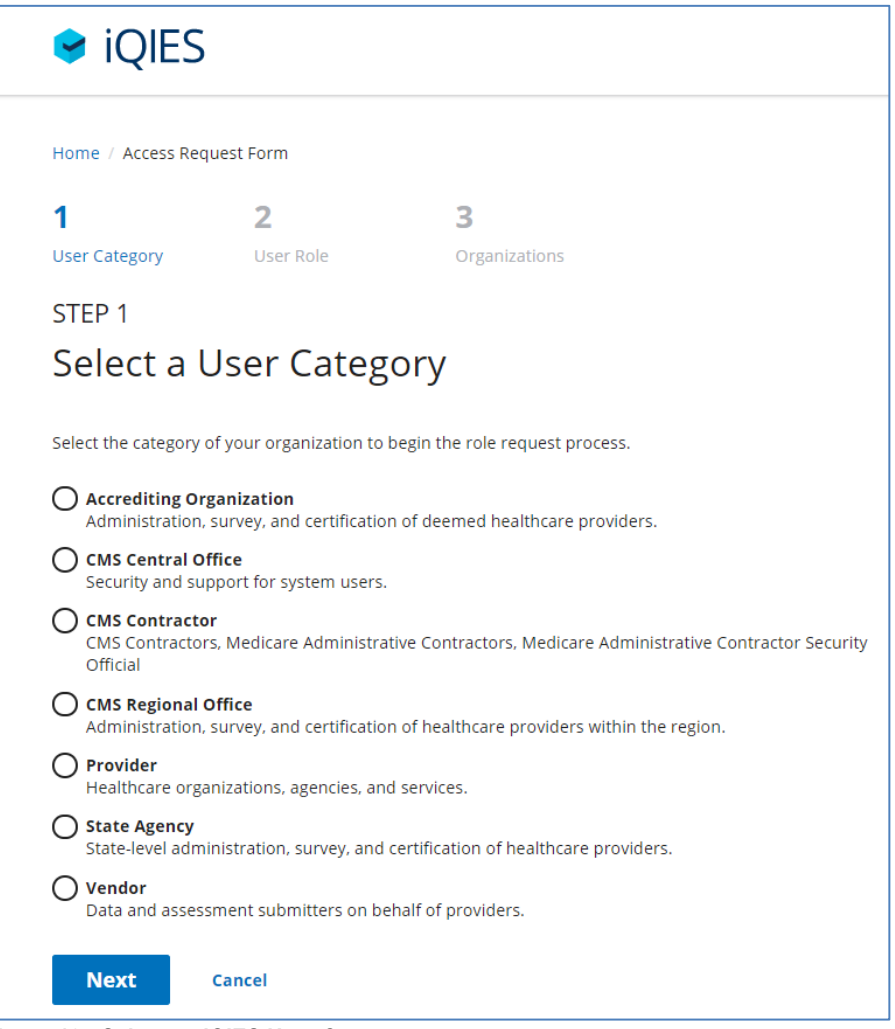

Figure 12 - Select an iQIES User Category

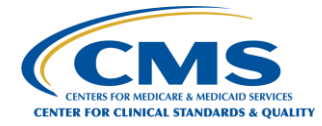

- 4. Select the appropriate user category option button. Examples of user categories are Provider, CMS State Agency, CMS Regional Office, CMS Central Office, Vendor, and Accrediting Organization.
- 5. Click **Next**.

The **Select a User Role** dialog box is displayed. See Figure 13 – Select an iQIES User Role.

The figure below is from the provider's perspective. You may experience different options based on your desired user category.

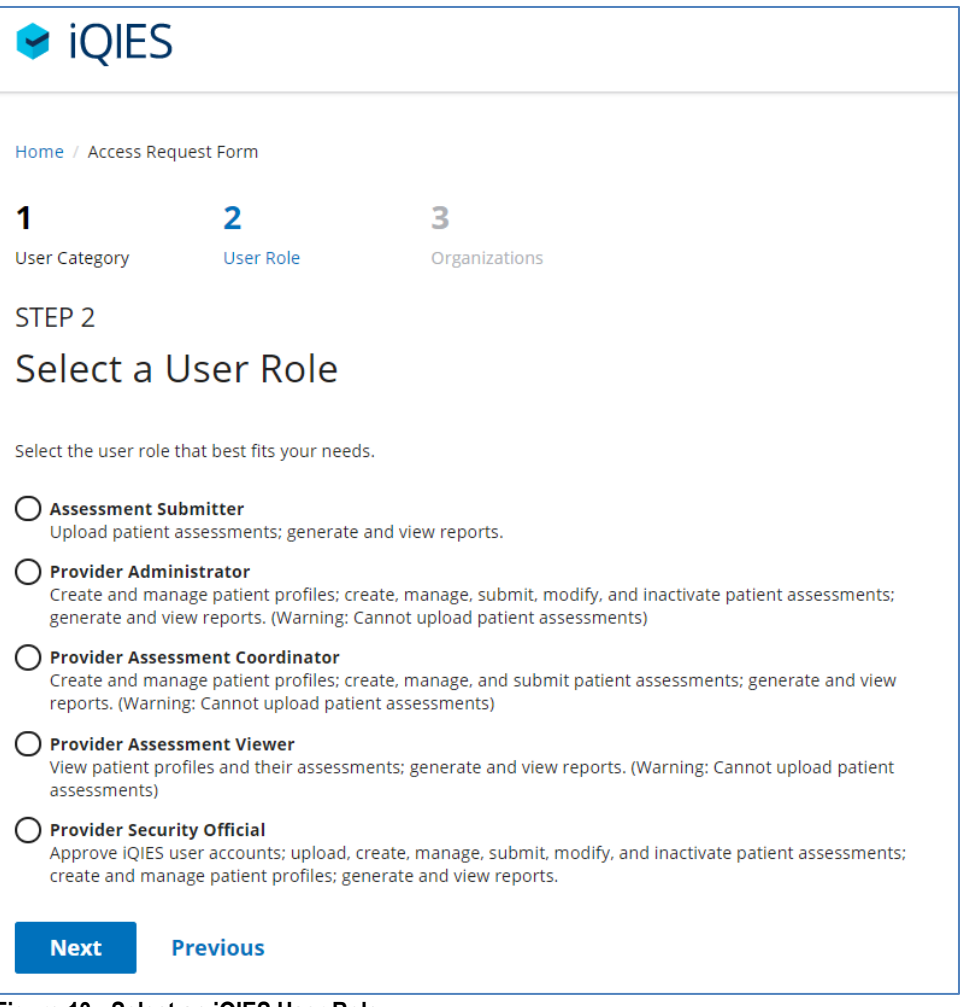

Figure 13 - Select an iQIES User Role

6. Select a user role. See *Table 1 - User Roles* for a listing and description of user roles. Also see *Appendix A: iQIES User Roles Matrix* for user functionality.

**Note:** User Roles differ based on the selected User Category.

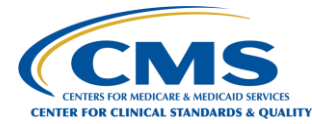

The table below is only representative of the user roles and privileges for providers in iQIES.

Table 1 - User Roles

| User Role                             | Description                                                                                                    |
|---------------------------------------|----------------------------------------------------------------------------------------------------|
| Assessment<br>Submitter               | The Assessment Submitter role has the ability to upload patient assessments (XML/zip files) and is also able to generate and view reports.                                                                                                    |
| Provider<br>Administrator             | The Provider Administrator role can create and manage patient profiles. This role is also able to create, manage, submit, modify, and inactivate patient assessments. This role is able to generate and view reports. <b>This role cannot upload patient assessments</b> .                            |
| Provider<br>Assessment<br>Coordinator | The Provider Assessment Coordinator role is able to create and manage patient profiles, as well as create, manage and submit patient assessments. This role is able to generate and view reports. <b>This role cannot upload patient assessments</b> .                                                |
| Provider<br>Assessment<br>Viewer      | The Provider Assessment Viewer role is limited to finding and viewing patient profiles and their assessments. This role is able to generate and view reports. <b>This role cannot upload patient assessments.</b>                                                                                     |
| Provider Security<br>Official         | The Security Provider Official role is responsible for approving or rejecting iQIES user access for organizations in HARP. Security officials can also upload, create, manage, submit, modify, and inactivate patient assessments; create and manage patient profiles; and generate and view reports. |

7. Some roles require approval by the provider or organization. Users who request the provider or vendor user category are required to add one or more CMS Certification Numbers (CCN). See *Figure 14 – Add a CMS Certification Number (CCN).* 

**Note:** Users who are an IRF sub-unit must use their facility's parent CCN when requesting their role. The system cannot find a provider when a user attempts to use the sub-unit's CCN to locate a facility.

| 1                                                                                                  | 2                    | 3                                       |               |        |
|----------------------------------------------------------------------------------------------------|----------------------|-----------------------------------------|---------------|--------|
| ser Category                                                                                       | User Role            | Organizations                           |               |        |
| TEP 3                                                                                              |                      |                                         |               |        |
| Add Orga                                                                                           | anizations           |                                         |               |        |
|                                                                                                    |                      |                                         |               |        |
| dd providers for th                                                                                | e Assessment Coordin | ator role by entering their             | CCN.          |        |
|                                                                                                    |                      |                                         |               |        |
| EN                                                                                                 |                      |                                         |               |        |
| CN<br>174600                                                                                       |                      | Add                                     |               |        |
| CN<br>174600                                                                                       |                      | Add                                     |               |        |
| CN<br>174600<br>Provider                                                                           |                      | Add                                     |               |        |
| CN<br>174600<br>Provider<br>Provider                                                               | Prov                 | Add<br>ider Type                        | CCN           |        |
| CN<br>174600<br>Provider<br>Provider<br>Test Provider 3                                            | Prov                 | Add<br>rider Type                       | CCN<br>174600 | Remove |
| CN<br>174600<br>Provider<br>Provider<br>Test Provider 3<br>Super St4<br>Anr#4                      | Prov                 | Add<br>rider Type                       | CCN<br>174600 | Remove |
| TN<br>174600<br>Provider<br>Provider<br>Test Provider 3<br>Super St4<br>Apt#4<br>Baltimore CT , 12 | Prov<br>Horr         | Add<br>rider Type<br>ne Health Agencies | CCN<br>174600 | Remove |
| CN<br>174600<br>Provider<br>Provider<br>Test Provider 3<br>Super 354<br>Apt#4<br>Baltimore CT , 12 | Prov<br>Horr<br>345  | Add<br>rider Type                       | CCN<br>174600 | Remove |

Figure 14 - Add a CMS Certification Number (CCN)

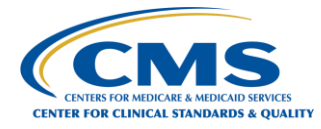

- 8. When all required data is provided, click **Submit Request**.
- 9. A **Role Request Submitted** message appears on the **My Profile** page. The system sends an email regarding the user's approval status after the request has been reviewed.

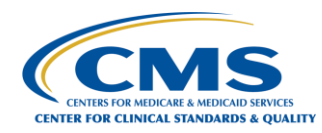

### Appendix A: iQIES User Roles Matrix

Table 2 - iQIES User Roles Matrix presents the user roles and their permission to take specific actions.

The table below is only representative of the user roles and privileges for providers in iQIES.

#### Table 2 - iQIES User Roles Matrix

| Action                               | Assessment<br>Submitter | Provider<br>Administrator | Provider Assessment<br>Coordinator | Provider<br>Assessment Viewer | Provider Security<br>Official |
|--------------------------------------|-------------------------|---------------------------|------------------------------------|-------------------------------|-------------------------------|
| Upload XML files                     | Yes                     | N/A                       | N/A                                | N/A                           | Yes                           |
| Generate and view reports            | Yes                     | Yes                       | Yes                                | Yes                           | Yes                           |
| Approve iQIES role<br>requests       | N/A                     | N/A                       | N/A                                | N/A                           | Yes                           |
| Add patient record                   | N/A                     | Yes                       | Yes                                | N/A                           | Yes                           |
| Modify/delete patient record         | N/A                     | Yes                       | N/A                                | N/A                           | Yes                           |
| View patient records                 | N/A                     | Yes                       | Yes                                | Yes                           | Yes                           |
| Create, edit, and delete assessments | N/A                     | Yes                       | Yes                                | N/A                           | Yes                           |
| Modify and inactivate assessments    | N/A                     | Yes                       | N/A                                | N/A                           | Yes                           |
| View assessments                     | N/A                     | Yes                       | Yes                                | Yes                           | Yes                           |
| Submit assessments (from user tool)  | N/A                     | Yes                       | Yes                                | N/A                           | Yes                           |

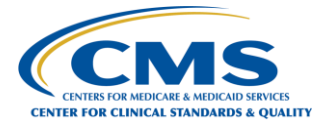

## Appendix B: Record of Changes

Table 3 - Record of Changes

| Version | Date       | Author/Owner | Description of Change |
|---------|------------|--------------|-----------------------|
| Number  |            |              |                       |
| 1.0     | 10/28/2019 | CMS          | Baseline document     |